## Upload and Manage Jackrabbit Files

Last Modified on 11/24/2021 10:43 am EST

Jackrabbit offers 1GB of file storage free of charge! The types of files that can be stored and added to your emails are:

- Image Files Restricted to web compatible types ending in: .jpg, .jpeg, .gif, and .png.
- Files Attachments Allowable extensions: .txt, .pdf, .doc, .docx, .xls, .xlsx, .ppt, .pptx, .zip, .rar, .avi, .mov, .mp3, .mp4, .jpg, .jpeg, .gif, .png, .tiff, and .bmp.

It's easy to upload files. In the email *Message* section click either of the *Jackrabbit files* **Attach File** or **Insert Image** buttons and then drag the file you want to upload from your computer into the blue box in the **Attach File** window. Alternatively, you can click the text **"Click here to choose a file"** to see a traditional file browser where you can select the file to upload.

| The User ID must have the permission Tools: Upload a File in order to see the Upload Files section. |                                                                                                    |                                              |  |
|----------------------------------------------------------------------------------------------------|----------------------------------------------------------------------------------------------------|----------------------------------------------|--|
| Message Q Favorites Save Favorites Refresh ?                                                        |                                                                                                    |                                              |  |
| Template                                                                                            | ✓ Edit Email Templates                                                                                                    |                                              |  |
| Туре                                                                                                | Email - HTML 🗸                                                                                                    |                                              |  |
| Subject line                                                                                        |                                                                                                    |                                              |  |
| Message                                                                                             | B       I       U       S       E       E       E       Paragraph       ▼       Font Family       ▼       Font Sizes       ▲ | - <u>A</u> -                                 |  |
|                                                                                                    |                                                                                                    | <> Ⅲ ▼                                       |  |
|                                                                                                    | p                                                                                                    |                                              |  |
|                                                                                                    | 10000 characters left                                                                                                    | Pro tip: For single spacing, use Shift+Enter |  |
| Jackrabbit files                                                                                    | Attach File                                                                                                    |                                              |  |
| Dropbox attachment                                                                                  | Choose from Dropbox         ?                                                                                                |                                              |  |

Once a file has been uploaded, it will appear in the bottom section. Use the *Select Files* filter to quickly locate an uploaded file or sort by *Date*, *Name*, *or Size*.

| Attach File                                                                                                    |                           |  |  |
|----------------------------------------------------------------------------------------------------|---------------------------|--|--|
| Upload files:                                                                                                    |                           |  |  |
| Use Select files to<br>quickly locate an<br>uploaded file.<br>Click here to choose a file or drag it here to upload.                                                               |                           |  |  |
| Select files:                                                                                                    |                           |  |  |
| type part of a filename Q Filter                                                                                                    | Sort By: DATE A NAME SIZE |  |  |
| emails.jpg<br>11/27/2016 7.5kB emails.jpg<br>11/27/2016 513.3kB<br>Hover over a file to<br>display the "X" icon to<br>delete the file.<br>Available space for<br>additional files. |                           |  |  |
| File Space Used: 4.7MB/1.0GB                                                                                                    | Total Files: 70           |  |  |
| Attach File Cancel                                                                                                    |                           |  |  |

The progress bar indicates how much of your allotted space (1 GB) has been used. Periodically remove older files to free up space. To delete a Jackrabbit File hover over the file icon and click the 'X' icon. **Note:** The User ID must have the permission Tools: Delete a File in order to see the 'X' icon.

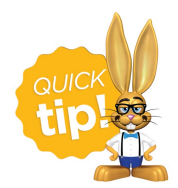

Images can be resized once inserted into the email by dragging the corner to adjust the size. It is a good idea, however, to resize them PRIOR to uploading them so that you do not use up your cloud storage unnecessarily.